#### <u> Kontakte/Telefonbuch einrichten – neuen Kontakt anlegen</u>

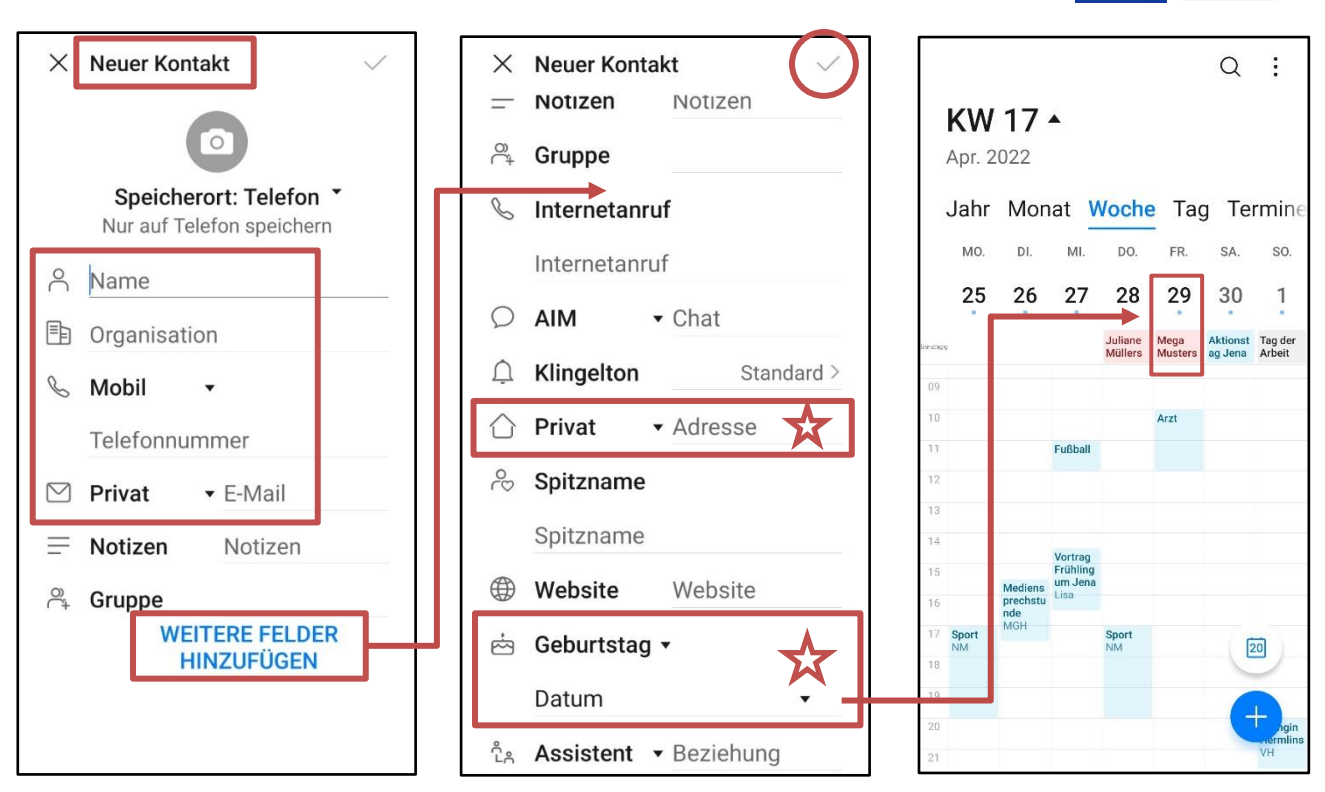

Geburtstag in den Kontakten erscheint im Kalender,
Adresse kann als Standort genutzt werden, z.B. bei der App Öffi, auf Karten...
+++++ Eingaben immer mit Häkchen bestätigen +++++

# Kontakt scannen

# mein Handy

dein Handy

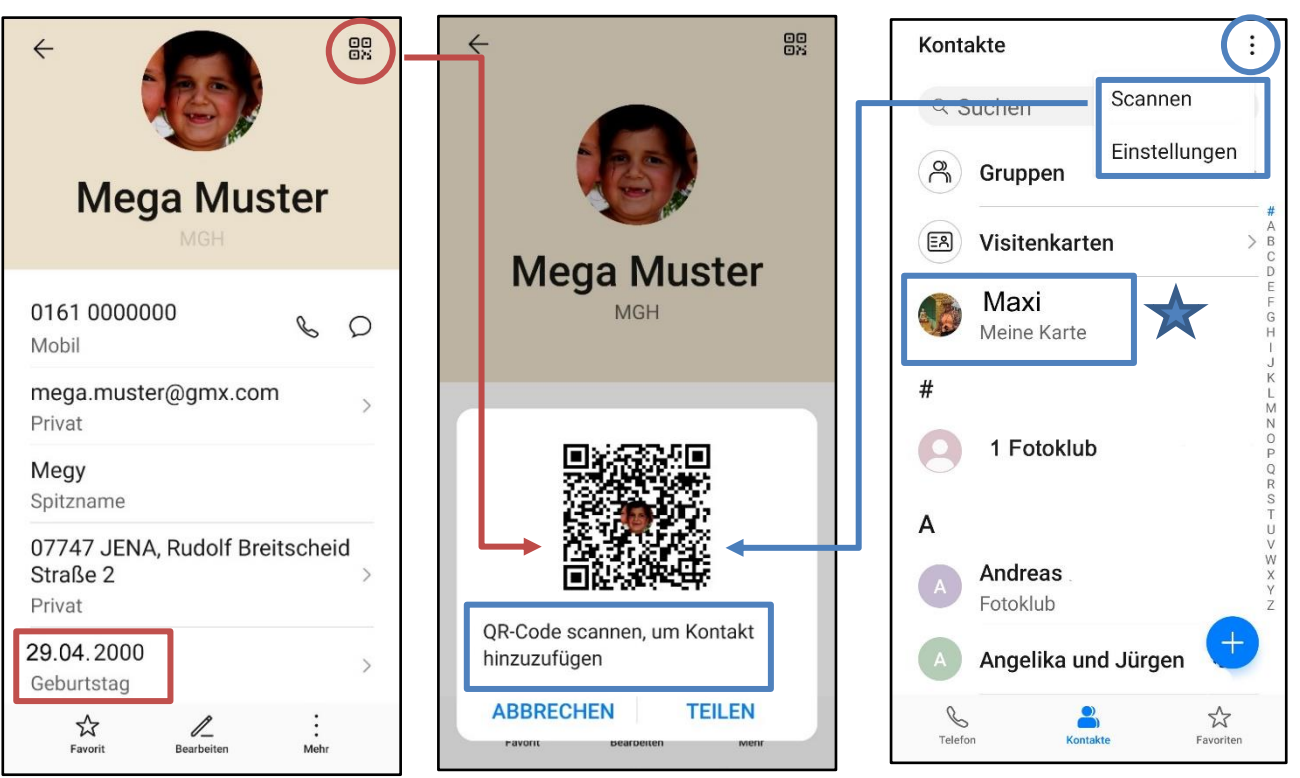

Meine Karte –> eigene Daten (Standort) immer ausfüllen!

SchuBärt

### Foto einfügen

Auf **Kreis mit "M"** drücken, Foto mit Handykamera machen oder aus Galerie wählen. Eigene Fotos können bei allen Kontakten eingefügt werden.

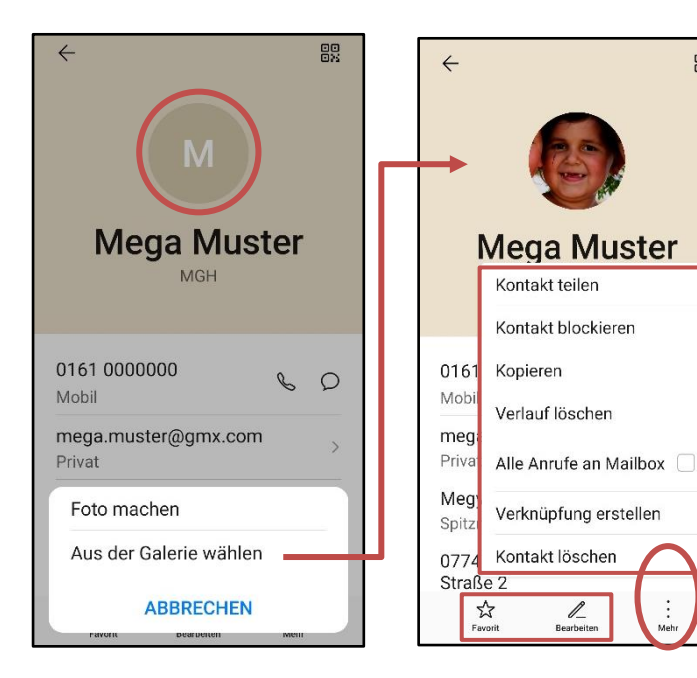

#### Weitere Funktionen:

Favorit: Kontakt erscheint ganz oben im Kontakt-Verzeichnis

Bearbeiten: Änderungen der Daten, z.B. Telefon-Nr.

Mehr: siehe Kästchen, z.B. Kontakt teilen oder löschen

## Verknüpfungen über Kontaktdaten

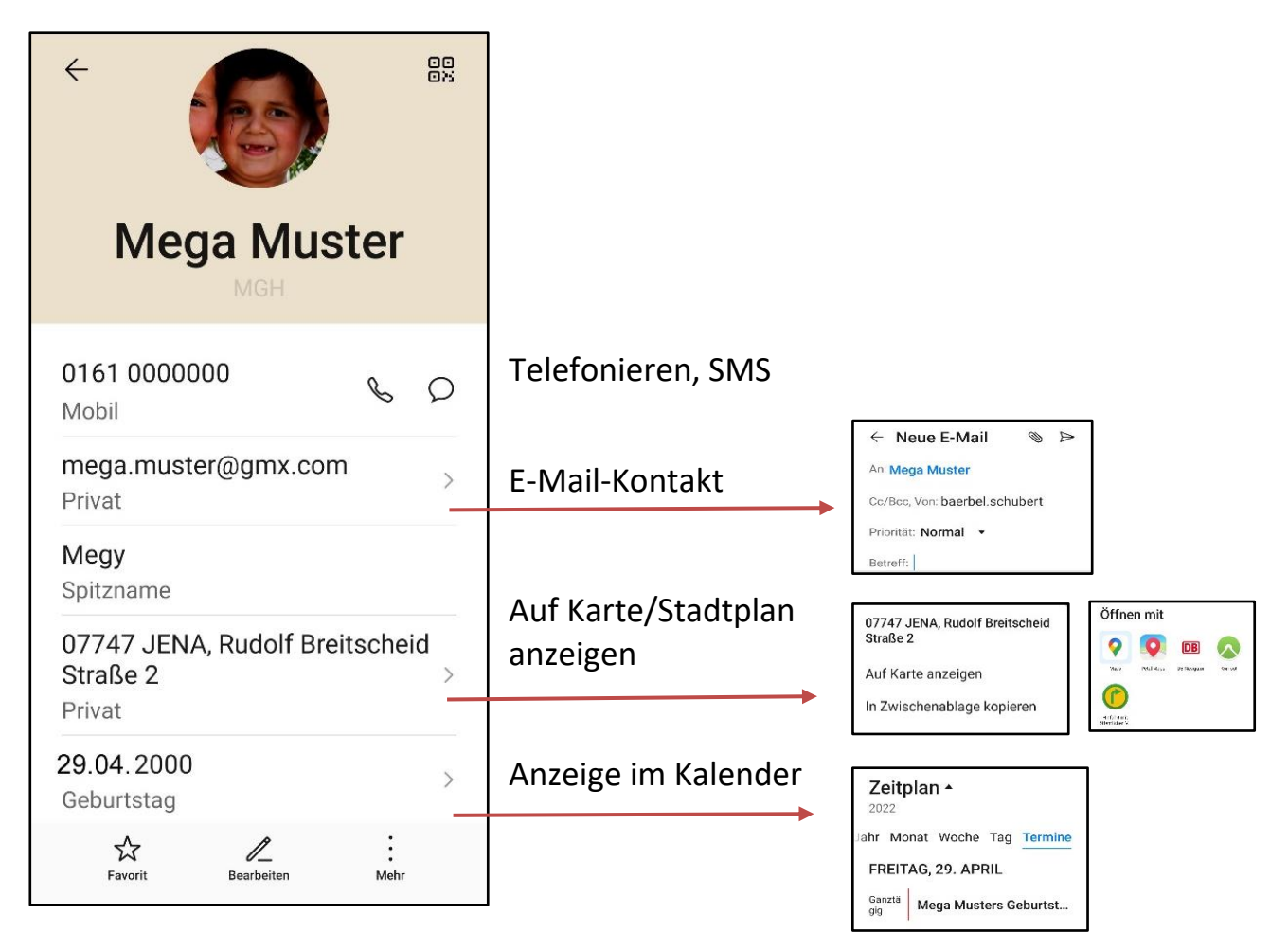